# B2B ストアユーザーガイド-お客様へ

バージョン 1.0 - 2022 年 7 月 5 日

# 目次

| KODAK カスタマーポータル1      |
|-----------------------|
| シングルサインオン2            |
| Partner Place         |
| ログイン                  |
| 受注先を選択(オプション)2        |
| お買い物                  |
| クイック注文2               |
| 保存済みカート3              |
| カートを保存3               |
| 保存済みカートを表示および復元3      |
|                       |
| 保存済みカートをインポート3        |
| 保存済みカートをインポート3<br>検索4 |
| 保存済みカートをインポート3<br>検索  |
| 保存済みカートをインポート         |
| 保存済みカートをインポート         |
| 保存済みカートをインポート         |
| 保存済みカートをインポート         |
| 保存済みカートをインポート         |
| 保存済みカートをインポート         |

# KODAK カスタマーポータル

KODAK カスタマーポータルは、コダックとビジネスを行うためのアクセスポイントです。ポー タル内では、以下のことが可能です。

- アプリケーションへの素早い移動
- アプリケーションの管理
- ユーザー設定の管理

<u>https://customer.kodak.com</u> にアクセスする

注:アプリケーションの設定が完了するまで、確認が取れてから最大 24 時間かかる場合があり ます。

シングルサインオン

カスタマーポータルと B2B ストアは、Microsoft が提供するシングルサインオンを利用していま す。ポータルへのアクセスが許可されると、招待状リンクが電子メールで送信されます。

**Partner Place** 

Partner Place は、カスタマーポータルでまだ利用できないアプリケーションにアクセスするため に残されています。

注:なお、Partner Place での注文受付は、しばらくの間、継続されます。

# ログイン

シングルサインオンを確立した後、KODAK カスタマーポータルにログインし、[買い物 & 注文] アプリケーションをクリックします。

- 1. <u>https://customer.kodak.com</u> にアクセスする
- 2. [買い物&注文] アプリケーションをクリックする

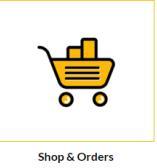

#### 受注先を選択(オプション)

ユーザーが複数の受注先アカウントに設定されている場合、ショッピングを行うアカウントを 選択するよう求められます。

- 1. 受注先の横にあるラジオボタンをクリックする
- 2. [選択] をクリックする

### お買い物

できるだけ早く、簡単に手続きができるように、いくつかの買い物方法があります。

#### クイック注文

クイック注文は、複数の識別番号と数量を入力し、素早くカートに追加できるシンプルな注文 フォームです。 Quick Order

| You can add up to 25 valid SKUs below and add to cart. | RE    | SET FORM |       |   |
|--------------------------------------------------------|-------|----------|-------|---|
| PRODUCT                                                | PRICE | QTY      | TOTAL |   |
| Enter SKU                                              |       |          |       | × |
| Enter SKU                                              |       |          |       | × |
| Enter SKU                                              |       |          |       | * |

#### 保存済みカート

保存済みカートは、カートの品目と数量を保存して次回に利用でき るようにすることで、頻繁に発生する注文をサポートします。

#### カートを保存

- 1. カートに商品を追加する
- 2. カートを開く
- 3. [カートを保存] リンクをクリックする
- 4. 名前と説明の欄に入力する
- 5. [保存]をクリックする

#### 保存済みカートを表示および復元

- 1. 黄色のメニューバーから [マイアカウント] をクリックする
- ドロップダウンメニューから [保存済みカート] をクリック する
- 3. 表示したい保存済みカートの名前をクリックする
- 4. [復元]をクリックする
- 5. このカートのコピーを保存カートに保存し、後で同じ注文 をする場合は、チェックボックスをオンにする
- 現在カートに入っている商品を後で使用するために保存しない場合は、チェックボックスをオンにする現在カートに入っている商品は、保存済みカートの商品と入れ替わります。
- 7. [復元] をクリックする

#### 保存済みカートをインポート

- 1. 黄色のメニューバーから [マイアカウント] をクリックする
- 2. ドロップダウンメニューから [保存済みカート] をクリックする
- 3. 保存済みカートリストの下にある [保存済みカートをインポート] をクリックする
- 4. [ファイルを選択]をクリックして、保存済みカートファイルを選択する
- 5. [インポート] をクリックする

| Your cart will be moved to Saved Cart list |                       |
|--------------------------------------------|-----------------------|
| roor carr will be moved to adved carr lise |                       |
| Twocal Cart                                |                       |
| Typical carr                               | Characters Left : 243 |
| DESCRIPTION                                |                       |
| My typical cart                            |                       |
|                                            |                       |
|                                            |                       |
|                                            |                       |
|                                            |                       |
|                                            |                       |
|                                            |                       |
|                                            | Characters Left : 240 |
|                                            |                       |
|                                            | ME                    |

| e as active cart<br>(pical Cart<br>000098000<br>DN SAVED LIST |
|---------------------------------------------------------------|
| ypical Cart<br>300098000<br>DN SAVED LIST                     |
| ON SAVED LIST                                                 |
| ON SAVED LIST                                                 |
| saved as:                                                     |
| IS FOR LATER                                                  |
| RESTORE                                                       |
|                                                               |

### 検索

検索ボックスを使用して、検索して品 目を探すことができます。以下を入力 します。

| X PBOX          |             |              |          | WELC                   |
|-----------------|-------------|--------------|----------|------------------------|
| I'm looking for |             |              | Q        |                        |
| QUICK ORDER     | SAVED CARTS | ORDER STATUS | INVOICES | PRINT HEAD REPLACEMENT |

- キーワード
- 識別番号

# カート&精算

### カートを表示

1. 上部メニューバーの [カートの中身] をクリックする

|       | (1 ITEMS) USD 848.0 🗮                                                                 |
|-------|---------------------------------------------------------------------------------------|
| 2. [糈 | 青算] をクリックする                                                                           |
|       | Cart<br>Showing 1 of 1 Items<br>MICR DRY INK/ 1.3 KG (2)<br>Quantity: 1<br>USD _ EACH |
|       |                                                                                       |

3. カートの内容を表示する

### 精算

カートから

- 1. [精算]をクリックする
- 2. 支払い方法の詳細を入力する
  - a. 妥当な場合は、支払い方法 (口座振替またはクレジットカード)を選択する
  - b. 発注書番号を入力する
  - c. 必要であれば、特記事項を入力する
  - d. 必要であれば、希望日を入力する
  - e. [次へ] をクリックする
- 3. 配送先が複数ある場合は、配送先を選択します。
  - a. [アドレス帳]をクリックしてアドレスを選択する
  - b. 妥当な場合は、直送住所を入力する
  - c. [次へ]をクリックする

- 4. 配送方法を選択する
  - a. ドロップダウンから出荷方法を選択する
  - b. [次へ] をクリックする
- 5. 利用規約に同意する場合はチェックを入れる
- 6. [注文する] をクリックする

# アドレス帳

アカウントで直送が許可されている場合、アドレス帳に住所を保存して後で使用することができます。

- 1. 上部メニューバーの [マイアカウント] をクリックする
- 2. ドロップダウンメニューから [アドレス帳] をクリックする
- 3. 必要に応じて住所を管理する

# 注文ステータス

注文ステータスでは、コダックに発注した注文の詳細とステータスを確認することができます。

- 1. メニューバーから [注文ステータス] をクリックする
- 2. 注文日などの検索条件を入力する
- 3. [検索]をクリックする
- 4. [検索]ボタンの下に表示される結果を表示する
- 5. [注文番号]をクリックして、その注文の詳細を表示する

### 請求書

ユーザーアカウントが設定されている場合、B2B ストアで有効な請求書を確認することができ ます。

- 1. メニューバーから [請求書] をクリックする
- 2. ドロップダウンから支払人を選択する
- 3. [送信] をクリックする
- 4. 結果の表示とフィルターを調整する
- 5. 行をクリックして詳細を表示する
- 6. 参照番号をクリックして、請求書の画像を表示する

### プリントヘッドの交換

プリントヘッドの返品が必要なお客様は、B2Bストアを通じて行うことができます。

- 1. 上部メニューバーから [プリントヘッドの交換] をクリックする
- 2. [プログラムの選択]を選択する
- 3. 発注書番号を入力する
- 4. 必要であれば、特記事項を入力する
- 5. 必要であれば、連絡先情報を入力する

- 6. 商品追加フォームに入力する
  - a. 商品番号を選択する
  - b. シリアル番号または管理番号を入力する
  - c. 使用時間を入力する
  - d. [商品の追加]をクリックする
- 7. 必要に応じて手順6を繰り返し、すべてのプリント ヘッドをカートに追加する
- 8. 上記のプリントヘッドの返品カートを表示する
- 9. [精算]をクリックする
- 10. 利用規約に同意する場合はチェックを入れる
- 11. [注文する] をクリックする

### リベート&セルスルー

Partner Place にログインして、リベートおよびセルスルー機能にアクセスします。

partnerplace.kodak.com